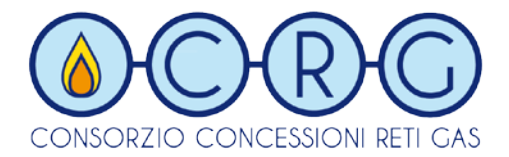

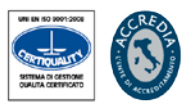

# **Project Priority Evalution System**

## Sistema di valutazione delle priorità di intervento

#### di Estensione Rete

# Manuale Operativo

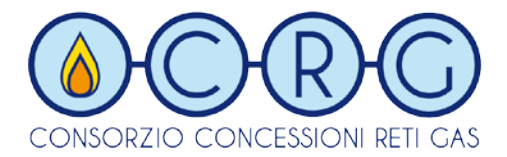

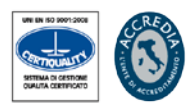

#### <u>Premessa</u>

Gli Enti Comunali sono chiamati a compilare i dati necessari per le estensioni delle reti gas, ognuno per le proprie competenze e, il consorzio CRG, nella qualità di consulente incaricato dai Comuni, dovrà sviluppare una graduatoria per tutti gli interventi in base all'indice di priorità ottenuto per ognuno di essi.

Quest'indice, viene calcolato in base ad un algoritmo appositamente strutturato che tiene conto dei fattori indicati all'art.9 del DM 221/11.

Lo scopo del presente documento è di indicare le modalità operative per l'utilizzo di una piattaforma web appositamente sviluppata e finalizzata all'archiviazione dei dati forniti dai vari Enti Comunali.

Il programma "Project Priority Evalution System ", sviluppato da CRG, è stato ideato per fornire uno strumento di supporto alle Stazioni Appaltanti per la preparazione dei documenti guida riferiti agli interventi di estensione rete da allegare al bando di gara.

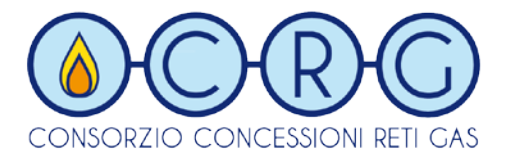

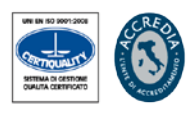

#### Accesso alla piattaforma

La piattaforma informatica, che non richiede alcuna installazione di applicativi o plugin di terze parti, è una Web Application integrata nel sito Internet di CRG.

Per accedervi, è sufficiente selezionarla all'interno del menu preposto:

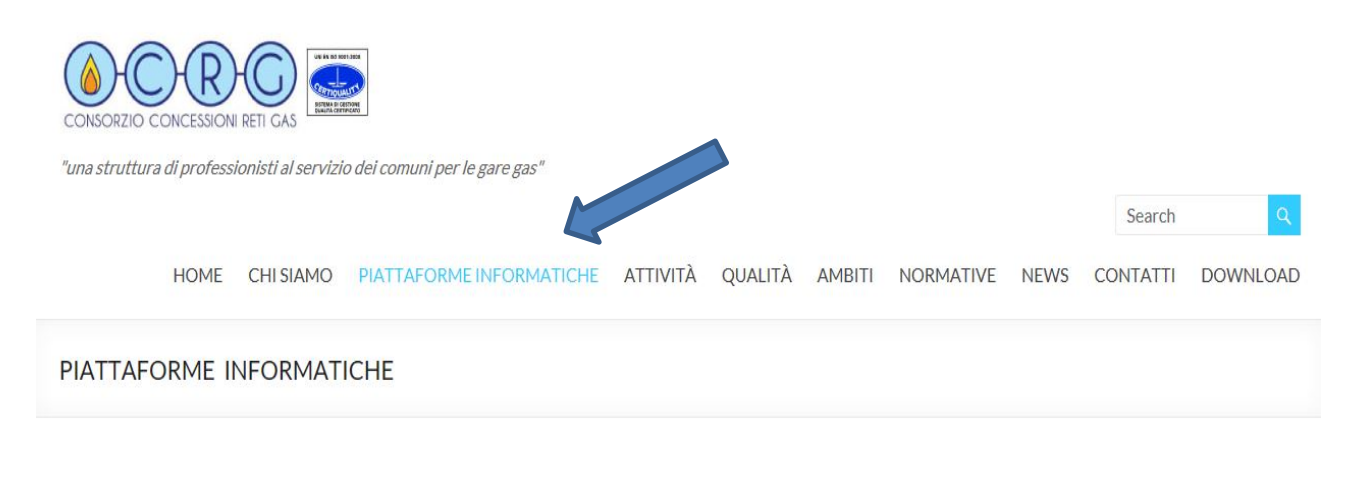

#### SVILUPPO RETI

Il Project Priority Evalution System è il programma sviluppato dal "Consorzio Concessioni Reti Gas", al fine di fornire uno strumento di supporto alle Stazioni Appaltanti, per la preparazione dei documenti guida riferiti agli interventi di estensione rete da allegare al bando di gara.

Per accedere alla Piattaforma Click here

Per accedere al Manuale d'uso Click here

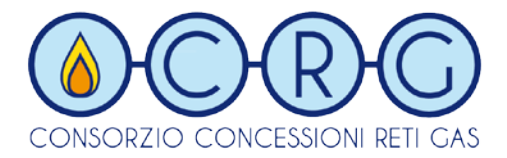

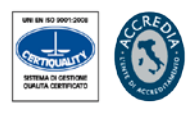

Al primo accesso, occorre eseguire la richiesta di iscrizione al fine di ottenere le credenziali di accesso al sistema.

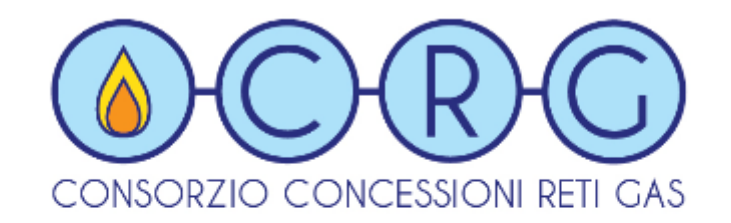

| Accedi               |  |  |  |  |
|----------------------|--|--|--|--|
| Username             |  |  |  |  |
| Password             |  |  |  |  |
| Richiesta Iscrizione |  |  |  |  |
| Entra                |  |  |  |  |

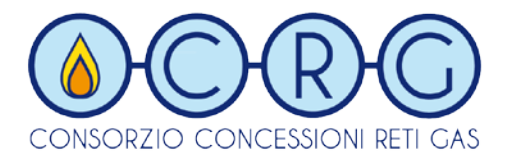

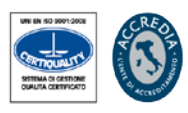

### **Registrazione**

Dopo aver inserito l'Atem ed il comune di appartenenza, l'utente dovrà obbligatoriamente inserire i campi sottostanti per poter inviare la richiesta di iscrizione all'amministratore di sistema.

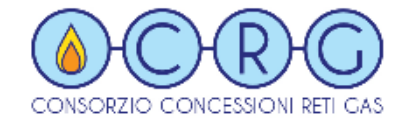

| ATEM *                      | ATEM1   | ~ |
|-----------------------------|---------|---|
| Comune *                    | COMUNE1 | ~ |
| Nominativo *                |         | ] |
| Recapito Telefonico *       |         | ] |
| EMail *                     |         | ] |
| * INFORMAZIONI OBBLIGATORIE | Salva   |   |

Una volta validate le credenziali, l'amministratore della piattaforma abiliterà l'utente, il quale riceverà una mail all'indirizzo precedentemente inserito, contenente la login e la password necessarie per l'accesso al programma.

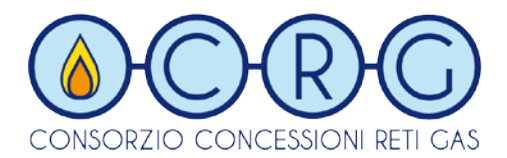

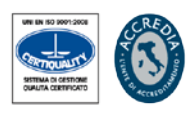

#### **Gestione Dati**

Per motivi di sicurezza, al primo accesso, viene proposto il cambio obbligatorio della password. Ciascuna persona preposta all'utilizzo di questo applicativo, potrà procedere al trattamento dei dati riguardanti esclusivamente il comune per il quale ha chiesto l'accreditamento.

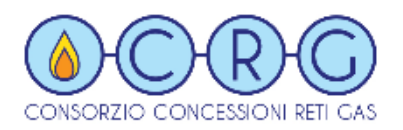

|                           | Home   | me Gestione Dati      |                         | ne Gestione Dati Modifica Password |                         | Esci/Logout |         |
|---------------------------|--------|-----------------------|-------------------------|------------------------------------|-------------------------|-------------|---------|
|                           |        |                       |                         |                                    |                         |             |         |
| TITOLO                    | SCHEDA | DENOMINAZIONE<br>ATEM | DENOMINAZIONE<br>COMUNE | ultima<br>Modifica<br>Di           | DATA ULTIMA<br>MODIFICA | MODIFICA    | ELIMINA |
| NESSUN INTERVENTO TROVATO |        |                       |                         |                                    |                         |             |         |
| Aggiungi                  |        |                       |                         |                                    |                         |             |         |

Selezionando il pulsante "Aggiungi" si procede con l'inserimento dei dati.

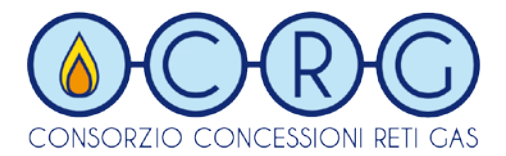

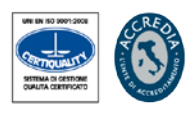

Nella maschera sottostante, i primi due campi ( ATEM e Comune), non sono ovviamente selezionabili, mentre gli altri (Tipologia, Collegamento e Contesto Edilizio) si possono scegliere da una lista contenente dei valori già preimpostati.

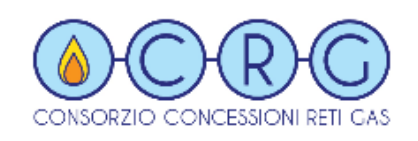

| ATEM                   | ATEMNEO       |                            |                           |          | $\sim$ |
|------------------------|---------------|----------------------------|---------------------------|----------|--------|
| Comune                 | COMUNENEO     |                            |                           |          | ~      |
| Titolo *               |               |                            |                           |          |        |
| Denominazione Scheda * |               |                            |                           |          |        |
| Tipologia *            | ESP.NE RESIDE | ESP.NE RESIDENZIALE URBANA |                           |          |        |
| Collegamento *         | TERMINALE RE  | TERMINALE RETE ESISTENTE   |                           |          |        |
| Contesto Edilizio *    | SINGOLE UNITA | SINGOLE UNITA' ABITATIVE   |                           |          |        |
| Lista Tratti           | LUNGHEZZA PDR | DESCRIZIONE<br>POSA        | DESCRIZIONE<br>RIPRISTINO | MODIFICA |        |
|                        |               | NESSUN TRATTO TROVATO      |                           |          |        |
| Lista Utenze Sensibili | DESCR         | IZIONE                     | TIPO                      | MODIFICA |        |
|                        |               | NESSUN'UTENZA TROVATA      |                           |          |        |
| * INFORMAZIONI OBBLIG  | GATORIE       |                            |                           |          |        |

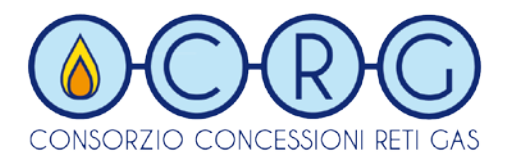

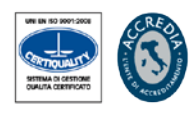

### Lista Tratti e Lista Utenze Sensibili

Selezionare il pulsante del precedente form per poter inserire i valori relativi alla "Lista Tratti" ed alla "Lista Utenze Sensibili". Il sistema effettuerà una validazione dei campi inseriti (lunghezza caratteri max. consentita per gli alfanumerici, inserimento di soli numeri per lunghezza e PDR per i numerici), oltre alla obbligatorietà di selezione dei box a tendina.

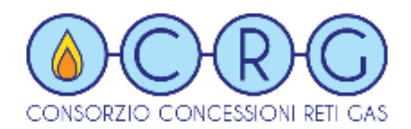

| Home                    | Gestione Dati | Modifica Password | Esci/Logout |
|-------------------------|---------------|-------------------|-------------|
|                         |               |                   |             |
| Lunghezza *             |               |                   |             |
| PDR *                   |               |                   |             |
| Posa *                  | STRADA COMU   | JNALE             | ~           |
| Ripristino *            | NATURALE NO   | N ASFALTATA       | ~           |
| * INFORMAZIONI OBBLIG   | ATORIE        |                   |             |
|                         | Indietro      | Salva             |             |
|                         |               |                   |             |
| Home                    | Gestione Dati | Modifica Password | Esci/Logout |
| Descrizione *<br>Tipo * | OSPEDALE/C    | LINICA            |             |
|                         |               |                   |             |
| * INFORMAZIONI OBBLIC   | BATORIE       | Calv              |             |
|                         | maletro       | Salva             |             |
|                         |               |                   |             |
|                         |               |                   |             |

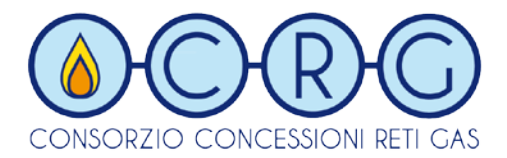

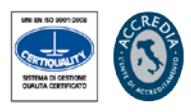

I dati caricati andranno a popolare la griglia di gestione precedentemente menzionata e sarà possibile modificare cancellare le informazioni fino al raggiungimento della data limite prevista per ciascun ATEM, oltre la quale, non sarà più prevista l'esecuzione di nessuna operazione.

Con delle procedure successive, verranno elaborati tutti i processi presenti in piattaforma e verrà generata, di conseguenza, una "Tabella Generale Di Riepilogo" relativa alle Condizioni Minime Di Sviluppo per ciascun Ambito Territoriale.